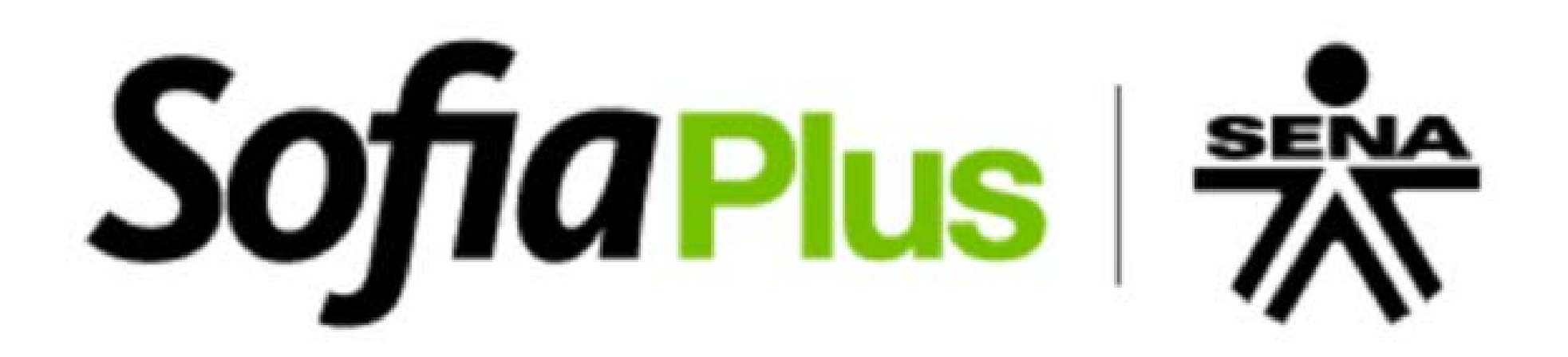

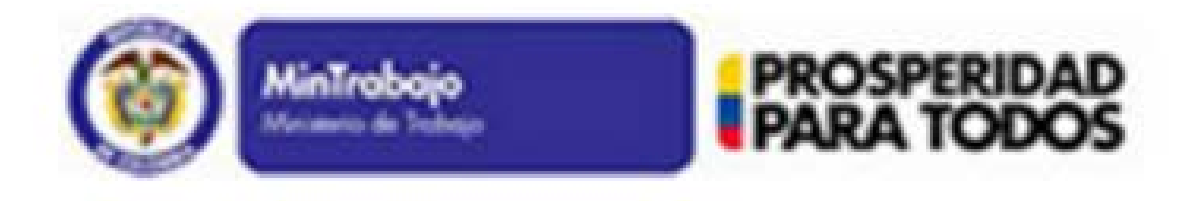

## **INSTRUCTIVO DE INSCRIPCIÓN A SOFIA PLUS**

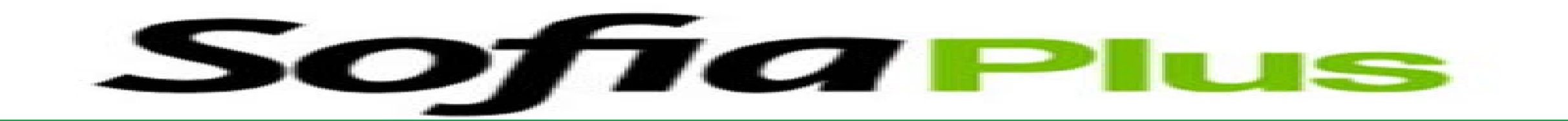

**PASO 1:** Ingrese al siguiente link:

www.senasofiaplus.edu.co

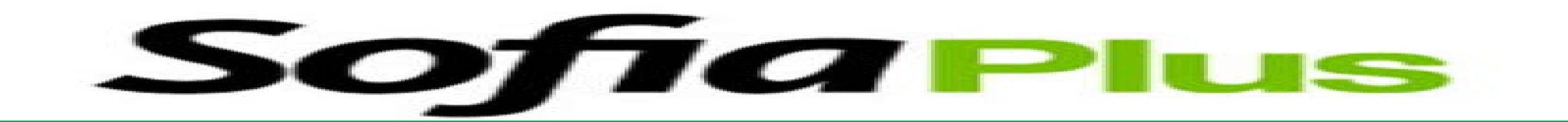

## • PASO 2: De click en registrarse

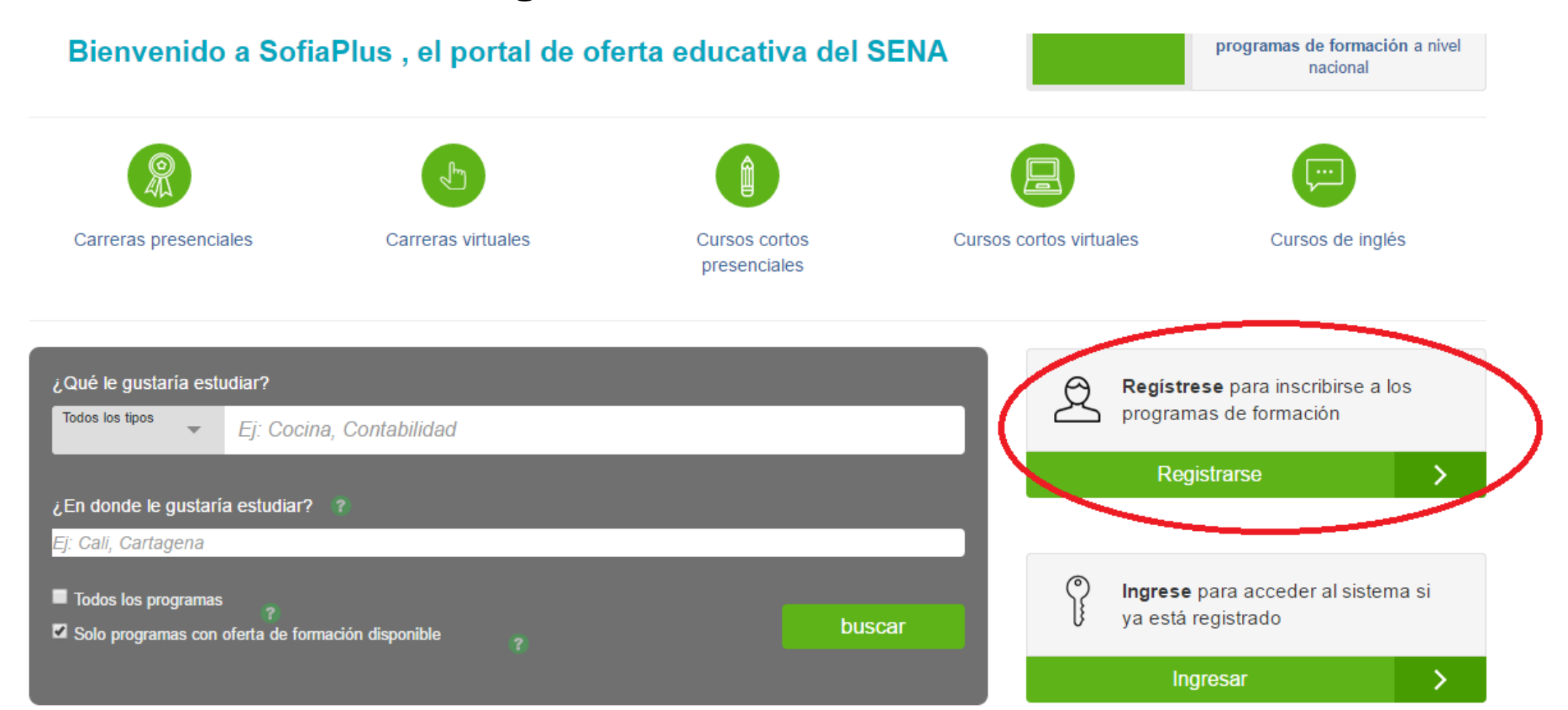

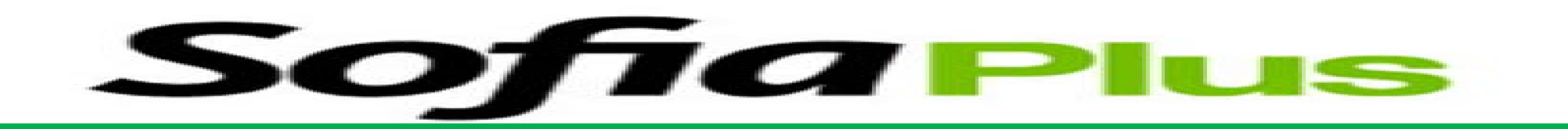

 PASO 3: Verifique que su usuario no haya sido creado anteriormente (Ingresar cedula para verificar): Si el usuario ya ha sido creado previamente, no es necesario que cree uno nuevo.

| b oferta.senasofiaplus.edu.co/sofia-oferta/registro.html |                                                                    |                                                          |                            |                                     |  |  |  |
|----------------------------------------------------------|--------------------------------------------------------------------|----------------------------------------------------------|----------------------------|-------------------------------------|--|--|--|
|                                                          | <b>Sofia</b> Plus                                                  | () MINTRABAJO                                            | TODOS POR UN<br>NUEVO PAÍS | INGLÉS VIRTUAL<br>INSCRÍBETE GRATIS |  |  |  |
|                                                          | Antes de registrars                                                | e confirme que su u                                      | suario no haya sido cre    | eado                                |  |  |  |
|                                                          | <b>Ingrese los siguientes dato</b><br>Tipo de documento de identic | s para confirmar que su usua<br>lad Cédula de Ciudadanía | rio será realmente nuevo   |                                     |  |  |  |
|                                                          | Número de documento                                                | 8063041 *                                                |                            |                                     |  |  |  |
| Términos y cond                                          |                                                                    | Regresar al inicio                                       | Validar                    |                                     |  |  |  |
| Término                                                  |                                                                    |                                                          |                            |                                     |  |  |  |
|                                                          |                                                                    |                                                          |                            |                                     |  |  |  |

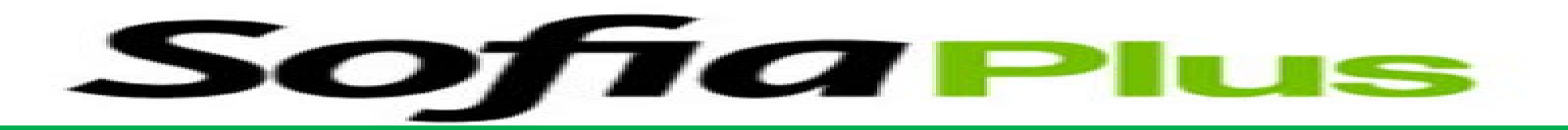

## • PASO 4: Haga click en acepto las condiciones y luego en continuar.

| • | La información | que registra | es verídica y | real, y corre | sponde a sus | datos personales. |
|---|----------------|--------------|---------------|---------------|--------------|-------------------|
|---|----------------|--------------|---------------|---------------|--------------|-------------------|

- · El usuario y la contraseña asignados son de carácter intransferible, personal y modificable únicamente por su titular.
- · La suplantación o ingreso de información falsa constituye un fraude el cual puede conllevar sanciones e inhabilidades.
- · Como usuario hará un buen uso de la información a la que tenga acceso.

| 4                                                                                                    |                        |            |           |  |
|----------------------------------------------------------------------------------------------------|------------------------|------------|-----------|--|
| Acepto los términos de uso y política de confidencialidad y entiendo las responsabilidad<br>Términos de Uso y Política de Confidencialidad | es derivadas de estas. | $\bigcirc$ |           |  |
|                                                                                                    | Regresar               |            | Continuar |  |

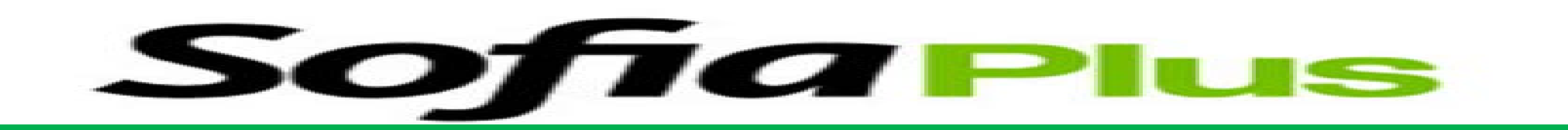

## • PASO 5: Diligencie la información solicitada

| Documento de iden                 | tidad               |      |                      |       |        |   |  |
|-----------------------------------|---------------------|------|----------------------|-------|--------|---|--|
| Tipo de documento *               | Tipo de documento * |      | Cédula de Ciudadanía |       |        | ٠ |  |
| No. de documento *                | 8063041             |      |                      |       | *      |   |  |
| País de expedición *              |                     | CO   | LOM                  | IBIA  |        | ٠ |  |
| Departamento donde fue expedido * |                     | Sele | ccio                 | ne    |        | • |  |
| Municipio donde fue expedido *    |                     | Sele | ccio                 | one   |        | • |  |
| Fecha de expedición *             |                     | 1    | •                    | Ene 🔻 | 2016 • |   |  |
|                                   |                     |      |                      |       |        |   |  |
|                                   |                     |      |                      |       |        |   |  |
|                                   |                     |      |                      |       |        |   |  |

| Datos de identificación      |                  |   |
|------------------------------|------------------|---|
| Nombres *                    | *                |   |
| Primer apellido *            | *                |   |
| Segundo apellido             |                  |   |
| Género *                     | Seleccione       | • |
| Fecha de nacimiento *        | 1 • Ene • 2016 • |   |
|                              |                  |   |
| País de nacimiento *         | COLOMBIA         | • |
| Departamento de nacimiento * | Seleccione       | • |
| Municipio de nacimiento *    | Seleccione       | • |
| Estrato socioeconómico *     | Seleccione       | • |

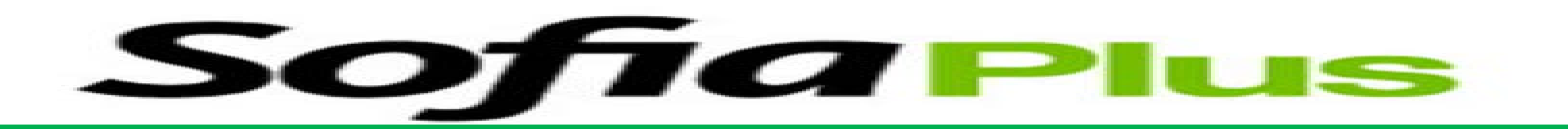

• **PASO 6:** Diligencia el lugar de residencia y contacto y click en continuar

| ta.senasofiaplus.edu.co/sofia-oferta/registro.html?d=Rnyq9oiFKXuPul                                                                   | FaTZjaMUQ                                                                                   |
|----------------------------------------------------------------------------------------------------|---------------------------------------------------------------------------------------------|
| Para continuar con su registro en Sofia Plus debe ingresar la información básica o<br>que los campos marcados con * son obligatorios. | de contacto, tanto suya como de un familiar o acudiente adulto responsable. Tenga en cuenta |
| Lugar de residencia                                                                                                    | O Datos de un familiar o acudiente mayor de edad                                            |
| País * COLOMBIA 🔻                                                                                                    | Nombres y apellidos *                                                                       |
| Departamento * Seleccione *                                                                                                    | Teléfono * 57 × 1                                                                           |
| Municipio * Seleccione •                                                                                                    |                                                                                             |
| Contacto personal                                                                                                    |                                                                                             |
| Correo electrónico *                                                                                                    |                                                                                             |
| Confirme su correo *                                                                                                    |                                                                                             |
| Teléfono * 57 🔹 1                                                                                                    |                                                                                             |
| Teléfono móvil 300 🔻                                                                                                    |                                                                                             |
|                                                                                                    | Regresar Continuar                                                                          |

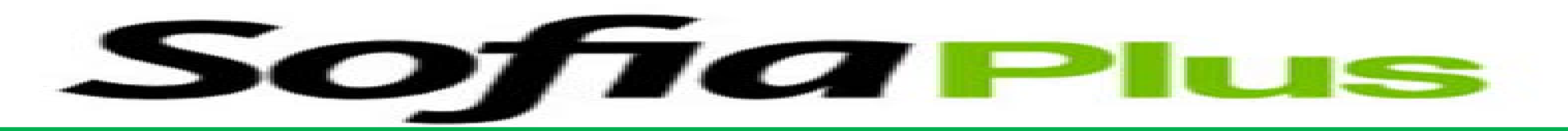

 PASO 7: Asigne una clave (Debe contener mínimo 5 números), llene el campo de imagen de verificación con las letras y números que aparecen en la imagen lado derecho inferior y click en terminar.

| Términos y condiciones Información básica                                                                                                    | Datos de contacto Asignar clave y finalizar                                                                                                    |
|----------------------------------------------------------------------------------------------------|----------------------------------------------------------------------------------------------------|
| Asignar clave y finalizar                                                                                                    | Paso 1 Paso 2 Paso 3 Paso 4                                                                                                    |
| Finalmente, deberá ingresar la contraseña personal con la que tendra<br>obligatorios                                                                                                   | rá acceso a los distintos servicios de Sofia Plus. Tenga en cuenta que los campos marcados con *                                                                                                    |
|                                                                                                    |                                                                                                    |
| Cradanaialas da acases al sistema                                                                                                    |                                                                                                    |
| credenciales de acceso al sistema                                                                                                    | Imagen de verificación                                                                                                    |
| Tenga en cuenta que la contraseña debe de contener por lo menos: 5 número(s)                                                                                                    | i).<br>Con el objetivo de confirmar de que se trata de un registro legitimamente                                                                                                    |
| Contraseña * P                                                                                                    | Imagen de verificación<br>Con el objetivo de confirmar de que se trata de un registro legitimamente<br>solicitado, por favor ingrese los caracteres que vea en la siguiente imagen. Ter<br>en cuenta que se diferenciarán minúsculas y mayúsculas. |
| Contraseña * P ( * Confirme su contraseña * P * *                                                                                                    | i). Con el objetivo de confirmar de que se trata de un registro legitimamente solicitado, por favor ingrese los caracteres que vea en la siguiente imagen. Tel en cuenta que se diferenciarán minúsculas y mayúsculas.                             |
| Credeniciales de acceso al sistema   Tenga en cuenta que la contraseña debe de contener por lo menos: 5 número(s)   Contraseña *   Confirme su contraseña *   Confirme su contraseña * | i). Con el objetivo de confirmar de que se trata de un registro legitimamente solicitado, por favor ingrese los caracteres que vea en la siguiente imagen. Tel en cuenta que se diferenciarán minúsculas y mayúsculas.                             |

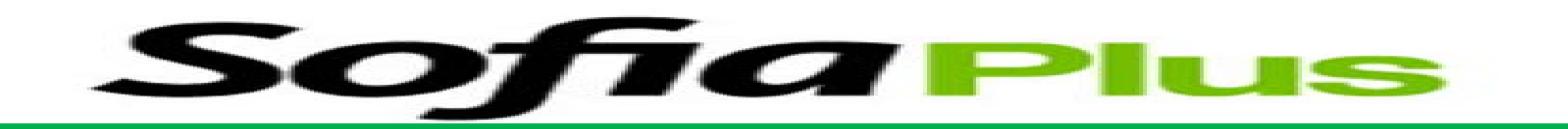

• PASO 8: El sistema confirma que el usuario se ha creado

correctamente.

erta.senasofiaplus.edu.co/sofia-oferta/inicio-sofia-plus.html?ctr=registrado

| Sofia Plus                                                                   | MINTRABAJO                                                                                                    | INGLÉS VIRTUAL<br>INSCRÍBETE GRATIS<br>EN UNO DE NUESTROS CURSOS                                                                      |
|------------------------------------------------------------------------------|----------------------------------------------------------------------------------------------------|----------------------------------------------------------------------------------------------------|
|                                                                              |                                                                                                    | los Ayuda y soporte                                                                                                    |
| Bienvenido a SofiaPlus , el port<br>Carreras presenciales<br>Carreras virtua | Perfecto!!,<br>Su usuario ha sido creado correctamente.<br>A su cuenta de correo hemos enviado un<br>mensaje confirmando los datos de su registro.<br>Bienvenido(a) a Sofia Plus. | Del 5 al 6 de Junio<br>Próximas inscripciones a<br>programas de formación a nivel<br>pacional<br>Contos virtuales<br>Cursos de inglés |
| ¿Qué le gustaria estudiar?<br>Todos los toos – El. Cocina, Contabilidad      |                                                                                                    | Registrese para inscribirse a los programas de formación                                                                              |